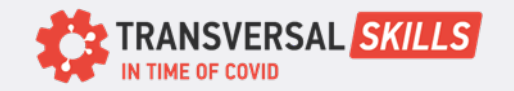

Join a Zoom Meeting from the Zoom App

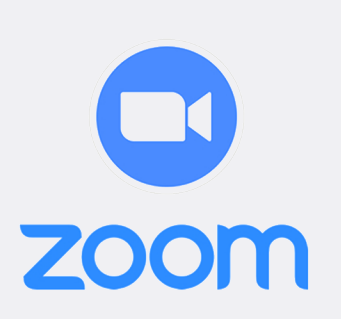

CARD 6

- 1. Open the Zoom desktop client.
- 2. Join a meeting using one of these methods:

If you want to join a meeting without signing in, click **Join a Meeting**. If you want to join a meeting by signing in:

- Sign in to the Zoom desktop client.
- Click the **Home** tab.

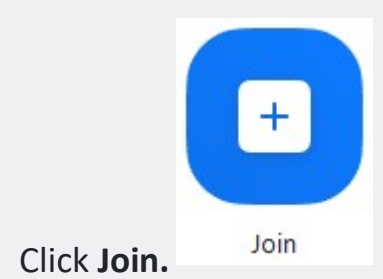

- 4. Enter the meeting ID and your display name.
- 5. If you're signed in, change your name if you don't want your default name to appear.
- 6. If you're not signed in, enter a display name.
- 7. Select if you would like to connect audio and/or video.
- 8. Click Join.

•

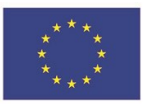

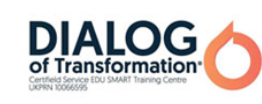

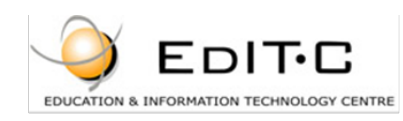

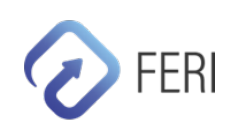